MUNI FI

## **Cyber Threat Management – Seminar**

PA211 Advanced Topics of Cyber Security

October 4, 2022

Lukáš Sadlek, Jan Vykopal, and Pavel Čeleda

1 PA211 Advanced Topics of Cyber Security – Cybersecurity Laboratory – cybersec.fi.muni.cz

## **Goals of this tutorial**

### - Become **acquainted** with:

- SIEM features provided by Elastic Security (alerts, detection rules)
- Ingesting data to Elasticsearch from Beats
- Data analysis for cyber threat discovery

## **Prerequisites – I**

- 1. Run pa211\_setup command on a school computer.
- 2. Change your working directory to the clone of repository from the previous week https://gitlab.fi.muni.cz/cybersec/pa211/management.git
- 3. Run git pull.
- 4. Change directory to **siem**. This directory should contain **Vagrantfile**.
- Run vagrant up. Remember the port number used for SSH (usually 2222).
   We will use it during the seminar.
- 6. We will use only one **host** named **elk**.

## **Prerequisites – II**

- Use the **port forwarding** command to access services from your host:

1. vagrant ssh elk -- -L 5601:localhost:5601

- Verify that you can access http://localhost:5601

- Log into the Kibana user interface using credentials elastic:elastic

### **Important notes**

- Elasticsearch and Kibana containers restart automatically

### - If you experience issues

- Rundocker container ls -a
- If containers are up at least one minute, you can repeat an action in Kibana UI
- If containers are exited and do not restart, run docker start <container\_id>

- Do not use reload in your browser, but refresh in Kibana UI

- Kibana provides an option to save a created panel
- Do not destroy the virtual machine

## **Troubleshooting – I**

### - Destroy and create a virtual machine

- vagrant destroy <machine\_name> -f
- Vagrant up <machine\_name>

### - Rerun ansible tasks, if ansible script failed

- vagrant provision <machine\_name>

### - Start all containers

- sudo docker start \$(sudo docker ps -aq)

### -List all (not only running) containers

- sudo docker container ls -a

## **Troubleshooting – II**

### - List open ports on device

- sudo netstat -tulpn

### - Check logs of a specific container for issues

- sudo docker logs <container\_id>

### - The first tasks does not contain solutions

- A solution is **correct**, if it **accomplishes** the specified tasks
- Do not look at the consequent slide
  - It can contain hints

### **Elastic Security**

MUNI

FΙ

8 PA211 Advanced Topics of Cyber Security – Cybersecurity Laboratory – cybersec.fi.muni.cz

## **Elastic Security**

- Provides SIEM features
- Beats or Logstash pipeline to ingest data
- Threat detection and hunting
- Security data analysis
- Demonstration of user interface and data sources

## Task 1 – Auditbeat – I

- Try to configure elk virtual machine so that you will be able to obtain data from Auditbeat. Auditbeat collects audit data about the activities of users and processes on the system. In the Kibana menu, choose Security Overview Add data with Beats Auditbeat. In Getting started tutorial, choose DEB, and we will partially follow these steps on the elk host.
- Accomplish step 1 on your elk host.
- Continue with the **following slides**.

## Task 1 – Auditbeat – II

- Step 2 will be more complicated because we use HTTPS
- For editing files, you can use sudo nano auditbeat.yml
- auditbeat.yml contains some content
  - There are sections: Kibana and Elasticsearch output
  - <kibana\_url> is "localhost:5601",
  - <es\_url> is "https://localhost:9200",
  - \_ <password> is "elastic"
- Use the **https** protocol to connect to the **elasticsearch** container
- Uncomment the line about protocol in the auditbeat.yml file

## Task 1 – Auditbeat – III

– Add certificate information to auditbeat.yml with the right indent

ssl:
 certificate\_authorities: ["elasticsearch-ca.pem"]
 verification mode: "certificate"

**– Do not** copy but write it

- Key ssl is on the same level as password in Elasticsearch output section

- It is necessary to add a certificate to /etc/auditbeat
- Create an **empty file** elasticsearch-ca.pem in the folder (with sudo)
- Copy to the file content of the .pem file from the study materials

## Task 1 – Auditbeat – IV

### - Continue with **step 3** from elastic **documentation**:

- sudo auditbeat setup
- sudo service auditbeat start

-Wait for a minute and look for data in Kibana in Security -

Overview – Host events at the bottom of the page

- If no data, run on elk host: sudo auditbeat -e -d "\*"
- -Let it run for a minute, and then press Ctrl + C to stop it

### Task 1 – Auditbeat – V

- You should see some data in Security Overview Host events and Security – Hosts
- The following slide contains an **example output**
- In Dashboards, look at some of the auditbeat dashboards
- -Then use [Auditbeat System] Login Dashboard ECS
- It contains hosts, logins, processes, and other information

### Task 1 – Auditbeat – VI

| Overview Detections Hosts | Network Timelines Cases Adminis | stration |            |               | ① Add da            |
|---------------------------|---------------------------------|----------|------------|---------------|---------------------|
| ව 🗸 Search                |                                 |          | KQL        | tast 24 hours | Show dates C Refres |
| ) – + Add filter          |                                 |          |            |               |                     |
| losts                     |                                 |          |            |               |                     |
| t event: 2 minutes ago    |                                 |          |            |               |                     |
|                           |                                 |          |            |               |                     |
| ata sources 🗡             |                                 |          |            |               |                     |
| Hosts                     | User authentications            |          | Unique IPs |               |                     |
| Hosts<br>1                | User authentications  2 SUCCESS | × 0 fail | Unique IPs | rce           | 4 destination       |

MUNI

FΙ

15 PA211 Advanced Topics of Cyber Security – Cybersecurity Laboratory – cybersec.fi.muni.cz

## Task 2 – detection rule – I

**Define rule** 

- Create a threshold rule detecting more than two unsuccessful login attempts

- Create a rule in Security - Detections - Manage detection rules - Create your own rules

Rule type (0) Machine Learning Þ Threshold Custom query Use KQL or Lucene to detect Access to ML requires a Aggregate query results to issues across indices. Platinum subscription ⊘. detect when number of matches exceeds threshold. Select Unavailable ✓ Selected Q Event Correlation 1 Indicator Match

## Task 2 – detection rule – II

- Now, you should see the "**Define rule**" part of the form.
- Create a threshold-based detection rule called "many unsuccessful login attempts"
- It will be applied when more than two unsuccessful login attempts are captured in the data f or a specific username
- Use only auditbeat-\* index pattern.
- It is necessary to fill in a custom query that will obtain only relevant data and determine the name of an attribute upon which the threshold will be applied
- Try to create the custom query and the threshold based on exploring properties and values from the login dashboard before switching to the following slide (see also [1])

## Task 2 – detection rule – III

#### - In the login dashboard, there are

- event.outcome with values: success and failure
- user.name that denotes username
- If you expand one of the login rows in the login events table
  - The attribute has name event.action
  - The name of action is "user\_login"
- Custom query field can contain
  - event.outcome: "failure" and event.action: "user\_login"
- Group by part can contain
  - user.name >= 3 (threshold)

## Task 2 – detection rule – IV

#### - "About rule" part of the form

- Write some description
- Assign LOW severity and default risk score of 25%
- In Advanced settings, use the MITRE ATT&CK Credential Access tactic

#### - "Schedule rule" part

- Run every 5 minutes and with 1 minute look-back time
- The rule should **not perform** any actions
- Create and activate the rule
- Check that it was created successfully

### Task 3 – alert – I

- We need some data to create an alert based on the detection rule

- Run on your local host (not on the elk machine)
  - ssh -p 2222 <your\_first\_name>@localhost
  - replace the **port number** to another, if your **ssh** on the virtual machine was **not set to 2222**
- Try to authenticate on this non-existing account at least five times
- Go to Security Hosts and check that auditbeat found some login failures
- If not, obtain data
  - sudo auditbeat -e -d "\*" on elk host,
  - exit with Ctrl + C after one minute

### Task 3 – alert – II

### - Go to Security - Detection - Manage detection rules

- Click on "many unsuccessful login attempts" rule
- Alerts can be found at the bottom of the page
- Check whether it generated some alert
- Otherwise, wait for the next run of the detection rule
- Always use the **Refresh** button **instead** of reloading in the browser
- Look also to the [Auditbeat System] Login Dashboard ECS in dashboards

## Task 4 – add default rules – I

- Go to Security Detections Manage detection rules
- Add all Elastic prebuilt rules
- **Tags** for these rules describe
  - Platforms where the rule is applicable, such as Windows tag
  - Relationship to MITRE ATT&CK, e.g., Lateral Movement or Defense Evasion tactic

### – Choose

- One rule related to ATT&CK privilege escalation tactic
- One rule for **defense evasion** tactic
- Do not use Windows-specific rules, elk host has Debian OS
- Activate the two rules and check successful execution in Manage detection rules

### Task 4 – add default rules – II

#### - **Repository** for rules [1] and their **coverage** of MITRE ATT&CK [2]

| Rules Rule Monitoring Exception Lists                             |                                                                    |                                                           |                        |               |                               |                  |             |         |                                |                  |                        |  |
|-------------------------------------------------------------------|--------------------------------------------------------------------|-----------------------------------------------------------|------------------------|---------------|-------------------------------|------------------|-------------|---------|--------------------------------|------------------|------------------------|--|
|                                                                   |                                                                    |                                                           |                        |               |                               |                  |             |         |                                |                  |                        |  |
| Q     e.g. rule name     Tags ∨       ⊙     Updated 2 seconds ago |                                                                    |                                                           |                        |               |                               |                  | Custom rule | es (1)  |                                |                  |                        |  |
| Show                                                              | ving 547 rules Selected 0 rules Bulk actions Rule                  | <ul> <li>C Refresh Refresh</li> <li>Risk score</li> </ul> | settings ~<br>Severity | Last run      | Last response                 | Last updated     |             | Version | Tags                           |                  | Activated $\downarrow$ |  |
|                                                                   | Suspicious Child Process of Adobe<br>Acrobat Reader Update Service | 73                                                        | • High                 | 2 minutes ago | <ul> <li>succeeded</li> </ul> | Oct 3, 2022 @ 08 | :40:10.635  | 1       | Elastic Host mad               | See all          | $\sim$                 |  |
|                                                                   | Potential Privacy Control Bypass via<br>Localhost Secure Copy      | 73                                                        | • High                 | 2 minutes ago | <ul> <li>succeeded</li> </ul> | Oct 3, 2022 @ 08 | :40:39.882  | 1       | Defense Evasion Ela<br>See all | Host             | $\sim$                 |  |
|                                                                   | many unsuccessful login attempts                                   | 25                                                        | • Low                  | 1 minute ago  | <ul> <li>succeeded</li> </ul> | Oct 3, 2022 @ 08 | :26:05.877  | 1       |                                |                  | $\sim$                 |  |
|                                                                   | Unusual Child Process from a System<br>Virtual Process             | 73                                                        | • High                 | _             | • —                           | Oct 3, 2022 @ 08 | :38:14.053  | 3       | Defense Evasion Ela See all    | Host             | ×                      |  |
|                                                                   | Suspicious DLL Loaded for Persistence or<br>Privilege Escalation   | 73                                                        | • High                 | _             | •                             | Oct 3, 2022 @ 08 | :38:14.247  | 1       | Elastic Host Per               | sistence See all | ×                      |  |

## **Optional: Task 5 – suspicious traffic – I**

**IP flow** dataset with index pattern threats-2019-03-19 contains suspicious traffic with a **sudden spike**. More IP addresses than **usually** communicated with **one web server**. It may be a sign of a **denial-of-service** attempt. The traffic is stored as **bidirectional flow** where the **destination** is also the **source** of communication **in the opposite** direction. Create a new **Lens dashboard panel** and set your time range to **last five years**.

## **Optional: Task 5 – suspicious traffic – II**

- a) Find the IP address of the **web server**. It is an **IP address** that communicated with **the highest number** of IP addresses.
- b) Determine **IP addresses** that communicated with the webserver **approximately** at the same time during the **sudden spike**.
- c) Determine the approximate time range when the sudden spike appeared.
   Use 10 seconds long time intervals for timestamps, if needed.

## Solution 5 a)

### -9.66.11.14

communicated with the

highest number of IP

addresses

| Top values of destinationIPv4Address | <ul> <li>Top values of sourcelPv4Address</li> </ul> | <br>~ |
|--------------------------------------|-----------------------------------------------------|-------|
| 4.122.55.3                           | 9.66.11.13                                          | 324   |
| 4.122.55.3                           | 9.66.11.12                                          | 10    |
| 9.66.11.12                           | 4.122.55.5                                          | 67    |
| 9.66.11.13                           | 4.122.55.5                                          | 25    |
| 9.66.11.13                           | 4.122.55.3                                          | 10    |
| 9.66.11.14                           | 4.122.55.5                                          | 9     |
| 9.66.11.14                           | 52.138.148.89                                       | 3     |
| 52.138.148.89                        | 9.66.11.14                                          | 9     |
| 104.103.90.39                        | 9.66.11.14                                          | 9     |
| 4.122.55.5                           | 9.66.11.12                                          | 3     |
| 4.122.55.5                           | 9.66.11.14                                          | 1     |
| 20.42.24.50                          | 9.66.11.14                                          | 2     |
| 65.55.252.93                         | 9.66.11.14                                          | 2     |
| 52.138.216.83                        | 9.66.11.14                                          | 1     |
| 192.5.6.30                           | 9.66.11.13                                          | 1     |

MUNT

- |

**Data table**  $\vee$ 

# 5 b) c)

### – IP addresses

- 65.55.252.93

- 20.42.24.50
- 52.138.148.89
- 104.103.90.39

### **–** Time range

-15:58:40 - 15:59:00

| Top values of destinationIPv4 | <ul> <li>Top values of sourcelPv4Add</li> </ul> | r $$                   | v cords |
|-------------------------------|-------------------------------------------------|------------------------|---------|
| 4.122.55.3                    | 9.66.11.13                                      | 15:58:20               | 2       |
| 4.122.55.3                    | 9.66.11.13                                      | 15:58:30               | 2       |
| 4.122.55.3                    | 9.66.11.13                                      | 15:58:40               | 4       |
| 65.55.252.93                  | 9.66.11.14                                      | 15:58:40               | 1       |
| 4.122.55.3                    | 9.66.11.13                                      | 15:58:50               | 0       |
| 20.42.24.50                   | 9.66.11.14                                      | 15:58:50               | 1       |
| 65.55.252.93                  | 9.66.11.14                                      | 15:58:50               | 0       |
| 4.122.55.3                    | 9.66.11.13                                      | 15:59:00               | 5       |
| 9.66.11.14                    | 52.138.148.89                                   | 15:59:00               | 3       |
| 52.138.148.89                 | 9.66.11.14                                      | 15:59:00               | 9       |
| 104.103.90.39                 | 9.66.11.14                                      | 15:59:00 🕀 $\ominus$ 🖉 | 9       |
| 20.42.24.50                   | 9.66.11.14                                      | 15:59:00               | 1       |
| 65.55.252.93                  | 9.66.11.14                                      | 15:59:00               | 1       |
| 4.122.55.3                    | 9.66.11.13                                      | 15:59:10               | 0       |
| 4.122.55.3                    | 9.66.11.13                                      | 15:59:20               | 0       |
| 4.122.55.3                    | 9.66.11.13                                      | 15:59:30               | 0       |
| 4.122.55.3                    | 9.66.11.13                                      | 15:59:40               | 0       |
| 4.122.55.3                    | 9.66.11.13                                      | 15:59:50               | 4       |

MUNT

F 1

Data table  $\, \smallsetminus \,$ 

## Homework 1

- Your task is to analyze packets in Kibana
- -You can obtain **15 points** (<sup>1</sup>/<sub>4</sub> of the total homework points)
- Assignment can be found in this MS Form [1]
- Answers are submitted using the same MS Form at [1]
  - You can submit more than one answer, we will mark the last one.
- Deadline: October 18, 10.00 (no extension)
- The virtual machine uses 6 GB of RAM

## Homework 1 – setup

- 1. Run pa211\_setup command on a school computer.
- 2. Use sandbox and repository from this week: https://gitlab.fi.muni.cz/cybersec/pa211/management.git
- 3. Run git pull.
- 4. Change working directory to hw1. This directory contains Vagrantfile.
- 5. Run vagrant up. We will use only one host named elk.
- 6. Use **port forwarding** to access <u>http://localhost:5601</u> from your **host**: **vagrant ssh elk -- -L 5601:localhost:5601** (do **not exit** elk host while solving HW)

### Homework 1 – count of documents

- Check the count of documents (1,082,152) in the Discover section

| E D Discover 🗸                                                                               |   |     |                                                                                          |  |  |  |
|----------------------------------------------------------------------------------------------|---|-----|------------------------------------------------------------------------------------------|--|--|--|
| Search                                                                                       |   |     |                                                                                          |  |  |  |
| ⊜ − + Add filter                                                                             |   |     |                                                                                          |  |  |  |
| packets-2022-07-11 $ 	imes $                                                                 | € | 1,0 | 082,152 hits                                                                             |  |  |  |
| Q Search field names                                                                         |   |     | Document                                                                                 |  |  |  |
| Filter by type                                                                               |   | >   | layers.frame_frame_frame_cap_len: 66 layers.frame.frame_frame_cap_len.keyword: 66 layers |  |  |  |
| Finder by type                                                                               |   |     | layers.frame_frame_ignored: 0 layers.frame_frame_ignored.keyword: 0 layers.t             |  |  |  |
| V Available fields 206                                                                       |   |     | layers.frame_frame_len.keyword: 66 layers.frame.frame_frame_marked: 0 layers.frame       |  |  |  |
|                                                                                              |   |     | layers.frame_frame_frame_number.keyword: 37098 layers.frame.frame_frame_offset_shift: 0. |  |  |  |
| t _index                                                                                     |   |     | layers.frame_frame_protocols: eth:ethertype:ip:tcp layers.frame.frame_frame_protocol     |  |  |  |
| _score     _type     t layers.dns.dns_dns_count_add_rr     t layers.dns.dns_dns_count_aswers |   | >   | layers.frame_frame_cap_len: 1514 layers.frame_frame_cap_len.keyword: 1514 la             |  |  |  |
|                                                                                              |   |     | layers.frame.frame_frame_ignored: 0 layers.frame.frame_frame_ignored.keyword: 0 layers.f |  |  |  |
|                                                                                              |   |     | layers.frame_frame_frame_len: 1514 layers.frame_frame_len.keyword: 1514 layers.fra       |  |  |  |
|                                                                                              |   |     | layers.frame_frame_number.keyword: 37099 layers.frame_frame_offset_shift: 0.             |  |  |  |
| t layers.dns.dns_dns_count_auth_rr                                                           |   |     | layers.frame_frame_protocols: eth:ethertype:ip:tcp:ssl layers.frame_frame_protocols      |  |  |  |

### Homework 1 – notes

- -Use vagrant halt to power off the virtual machine
- It will **not destroy** it and its data
- The machine can be **started** using **vagrant** up
- Ignore warning "Your data is not secure"
  - The elasticsearch container is not configured to use HTTPS
- Contact person for this homework: Lukáš Sadlek <sadlek@mail.muni.cz>

## How was it today?

Please fill in an **anonymous** exit ticket:

### https://muni.cz/go/pa211-22-04

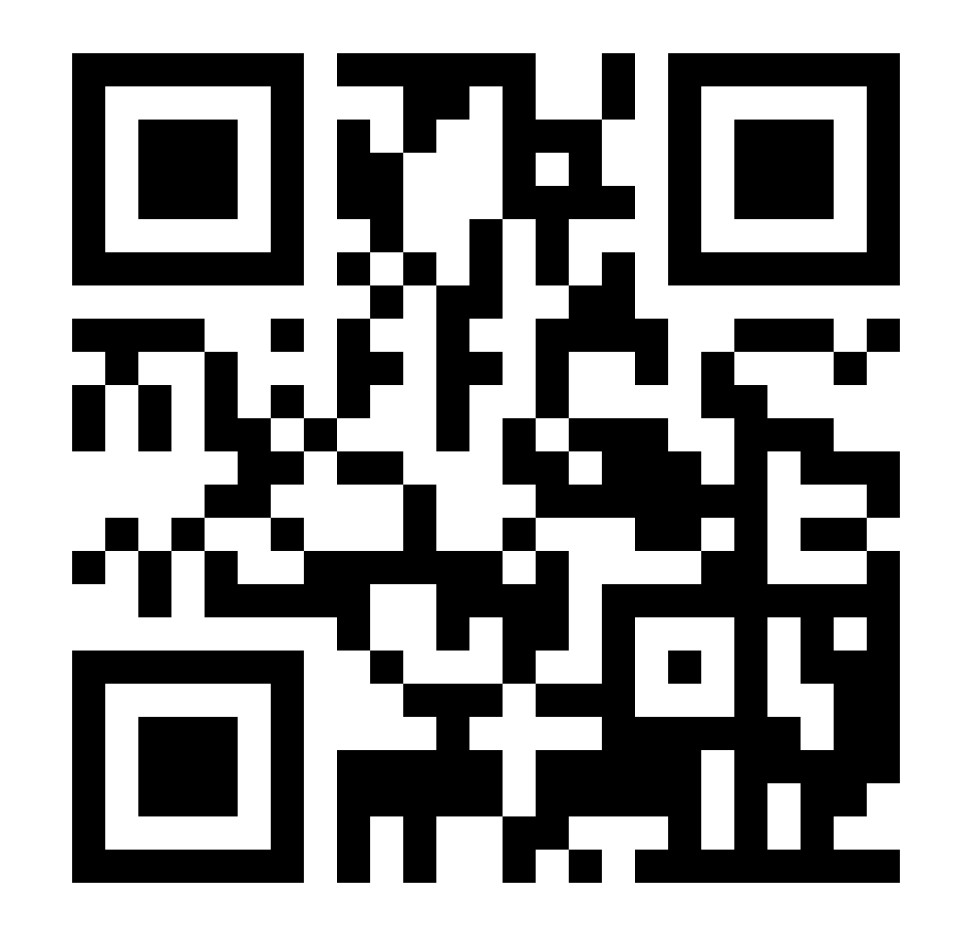

32 PA211 Advanced Topics of Cyber Security – Cybersecurity Laboratory – cybersec.fi.muni.cz

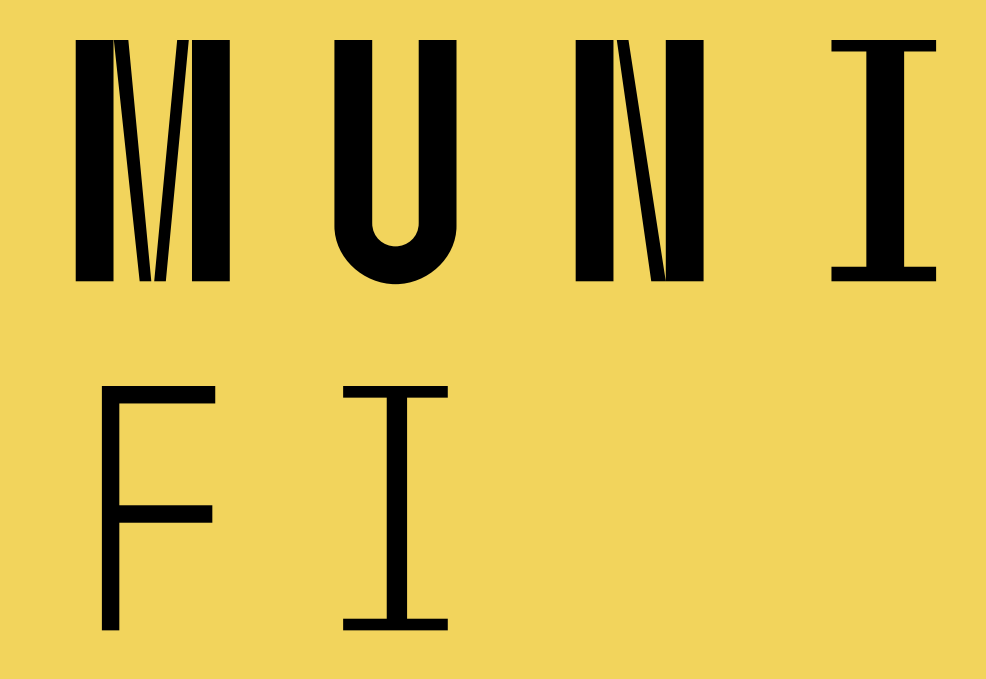

33 PA211 Advanced Topics of Cyber Security – Cybersecurity Laboratory – cybersec.fi.muni.cz